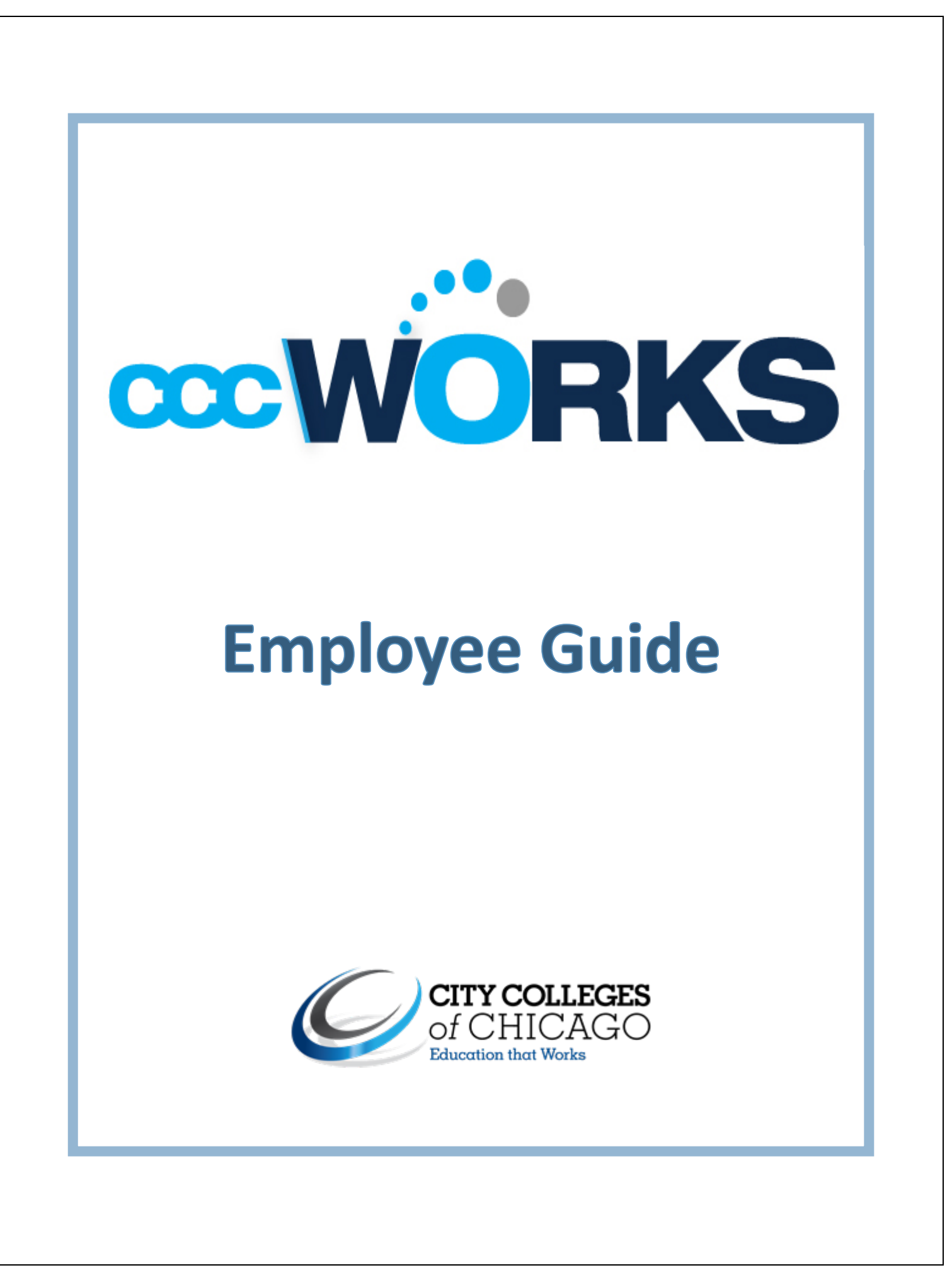

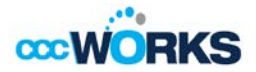

## Introduction

Welcome to the CCCWorks Time and Attendance Employee Guide.

This guide supplements instructor-led classroom training and helps CCC employees learn the most commonly used functions in the CCCWorks application.

The CCCWorks application automates and standardizes the time collection, time review and approval processes for City Colleges of Chicago. CCCWorks delivers the functionality and flexibility to enforce HR, payroll, and union policies across City Colleges of Chicago. With CCCWorks, CCC is able to align its workforce to meet its business goals, control labor costs, and improve workforce productivity and satisfaction.

Access to the system is browser-based. CCCWorks supports the Microsoft Internet Explorer, Mozilla Firefox, and Apple Safari web browsers.

**Note:** Images shown in this guide are sample images. As such, the screens depicted in this training may differ from the screens once the CCCWorks system goes live.

*Employees should check CCCWorks every day to make sure time swipes are accurate, time off is approved, and exception time is entered.* 

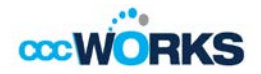

# **Table of Contents**

| Торіс                                  | Page Number |
|----------------------------------------|-------------|
| Navigation Basics                      | 3           |
| Logging into CCCWorks                  | 4           |
| Employee Functions: CCCWorks Dashboard | 6           |
| The WebClock                           | 7           |
| The Time Entry Window                  | 8           |
| Function Buttons                       | 9           |
| Information Tabs                       | 10          |
| Exceptions Tabs                        | 10          |
| Leave Balances Tab                     | 11          |
| Results (or Pay Preview Tab)           | 12          |
| Schedules Tab                          | 12          |
| Submitting and Amending Time Sheets    | 13          |
| Recalling a Submitted Time Sheet       | 14          |
| Requesting Time-Off                    | 14          |
| Missed Swipes                          | 18          |
| Email Notifications                    | 20          |
| Cancelling a Time Off Request          | 20          |
| Running General Reports                | 21          |
| On Line Help                           | 25          |

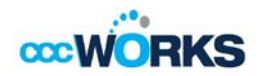

## **Navigation Basics**

All employees can access CCCWorks daily to record hours worked and attendance in one of the following ways:

### 1. Time clocks (data collection terminal)

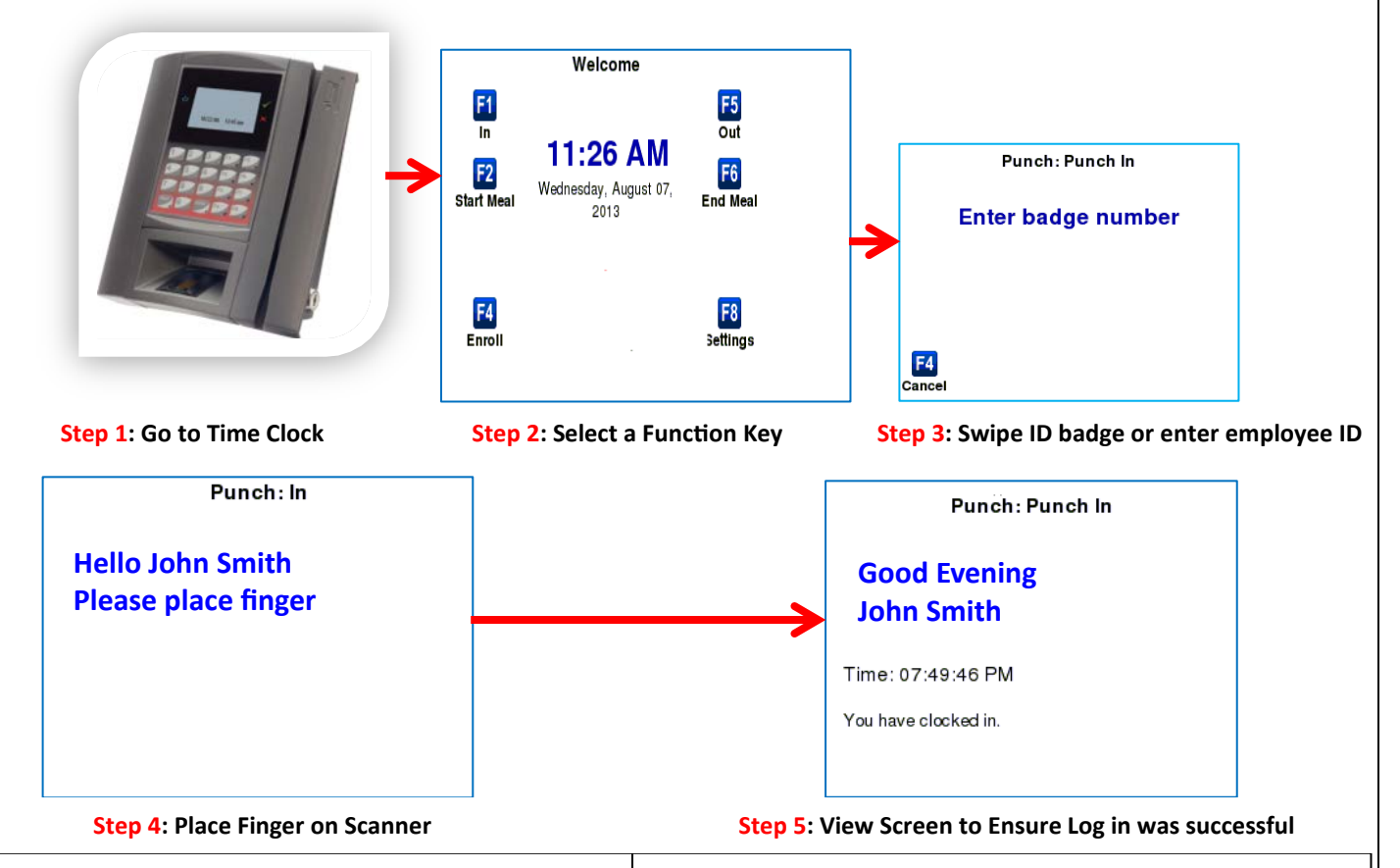

#### Non Exempt Employees

Nonexempt employees will press "In" (function key F1) on the key pad. Employees will be prompted on the time clock screen to "enter badge number". At this time the employees will swipe either their employee ID badge on the time clock or enter their employee ID number. (Employees can locate their ID number on the upper left of their CCC timesheet). Employees will then be prompted to place a finger on the biometric scanner. Nonexempt employees will perform these functions at the time clock daily before the start of their work schedule

- (F1) start of their work schedule
- (F2) start of meal period
- (F6) returning from a meal period and
- (F5) at the end of their work day

(*Note:* All employees must use the same finger each time when using the biometric scanner at the time clock.)

#### Exempt Employees

All salaried employees will press "In" (function key F1) on the key pad. Employees will be prompted on the time clock screen to "enter the badge number". At this time the employees will either swipe their employee ID badge on the time clock or enter their employee ID number. (Employees can locate their ID number on the upper left of their CCC timesheet). Employees will then be prompted to place a finger on the biometric scanner. Exempt employees will perform these functions at the time clock daily at the start of their work schedule (F1). (Exception: If exempt employees start their work schedule at a non-CCC location, they must access the WebClock in order to record their attendance. Instructions on accessing the WebClock are presented later in this guide. (*Note*: All employees must use the same finger each time when using the biometric scanner at the time clock.)

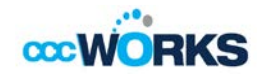

### Note

If the transaction fails perform steps 1 - 5 again. If you continue to experience issues, please go to another time clock terminal to perform the appropriate steps again. Nonexempt employees can also go to the CCCWorks application and submit a self-service request for the missed swipe. Exempt employees can access the WebClock in order to record their attendance for the missed swipe at the time clock terminal.

### 2. WebClock on a personal computer

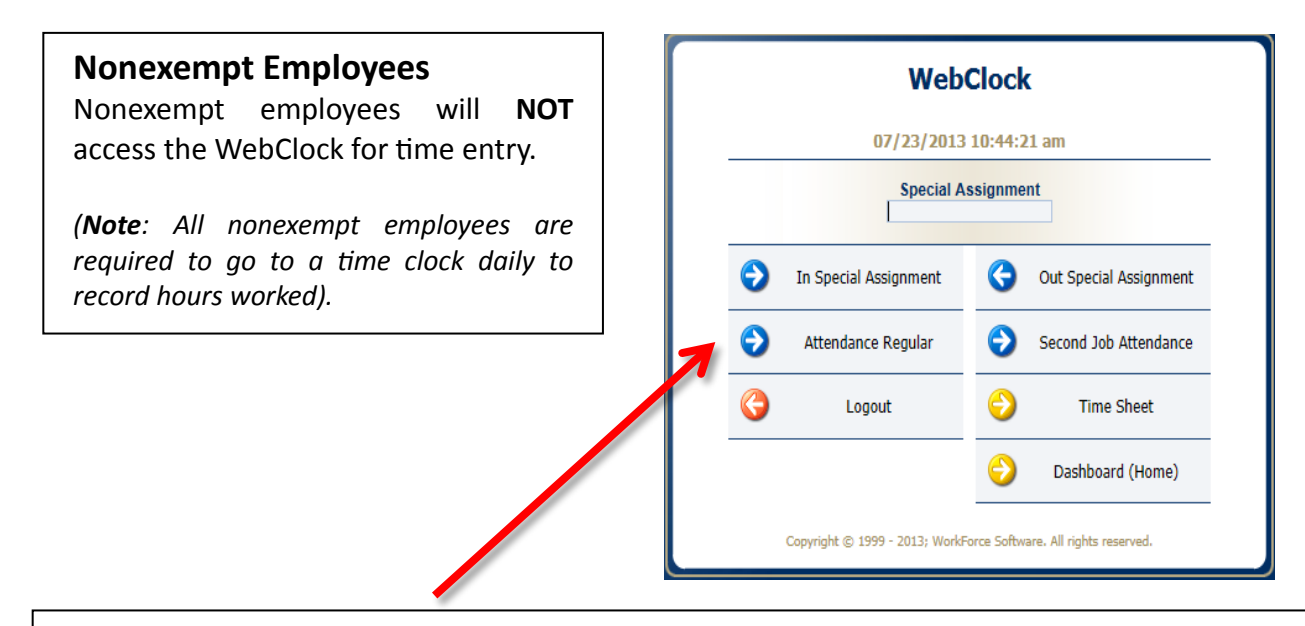

### **Exempt Employees**

If exempt employees start their work schedule at a non-CCC location, they can access the WebClock in order to record their attendance. Instructions on accessing the WebClock are presented later in this training guide.

# Logging into CCCWorks

The CCCWorks application allows employees to record their hours worked, track attendance and request a type of leave of absence. Employees can also perform other tasks such as viewing time reports and submitting missed swipes.

### Logging In

- 1. Log in to CCCWorks at the CCC.edu Home Directory
- 2. Click on Faculty and Staff
- 3. Click on CCCWorks

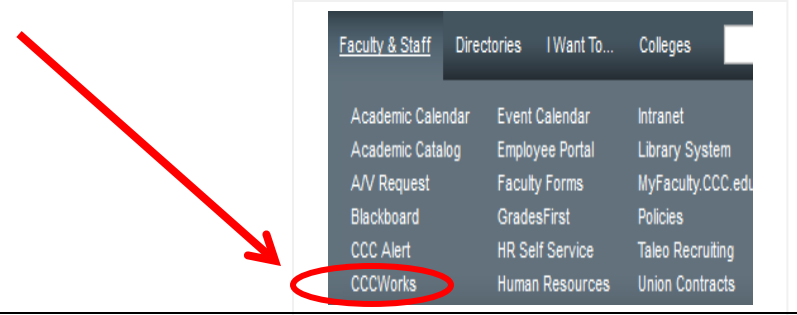

| CCCWorks  | i |  |
|-----------|---|--|
| User ID:  |   |  |
| Password: |   |  |
| Login     |   |  |
|           |   |  |

### Note

. .

Enter your same user Novell ID and password you use when you log into the City Colleges

- 4. Click on the CCCWorks Login button .
- 5. You are now logged in and will be taken to the Dashboard.

| > Time Entry         | 12 Schedules | Time Off Balanc | 2.00 Days  |  |
|----------------------|--------------|-----------------|------------|--|
|                      |              | Personal        | 3.00 Days  |  |
| Enter My Hours       | My Calendar  | Sick            | 24.71 Days |  |
| Go to Web Clock      | My Time Off  | vacation        | 30.00 Days |  |
| View General Reports |              |                 |            |  |
|                      |              |                 |            |  |
|                      |              |                 |            |  |

Sample of Employee Dashboard

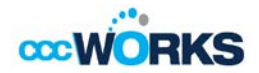

## **Employee Functions: CCCWorks Dashboard**

The CCCWorks employee dashboard supports the following functions:

### **Time Entry**

- Enter My Hours: View, enter or update the timesheet
- Go to WebClock: View time sheet

### Schedules

- My Calendar: Request time off
- My Time Off: Submit time off requests, track the status and view the history of a request

#### Reports

• View General Reports: Employees can access basic reports to view time sheet information for a certain period, roles delegated to them or comments on time sheets.

#### **Time Off Balances**

• View Time Off Balances: Employees can time off balances and self-service requests.

#### **Personal Time Off Request**

• View Personal Time Off Request: Employees can view pending personal leave requests.

| Tester              |               | Time Off Balance | s          |  |
|---------------------|---------------|------------------|------------|--|
| he Entry            | Schedules     | Floating Holiday | 2.00 Days  |  |
|                     |               | Personal         | 3.00 Days  |  |
| nter My Hours       | My Calendar   | Sick             | 24.71 Days |  |
| e te Web Clock      | 🐐 My Time Off | Vacation         | 30.00 Days |  |
| iew General Reports |               |                  |            |  |

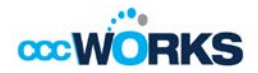

# The WebClock

Exempt employees who are starting the work day at a non-CCC location, may access the WebClock through the CCCWorks dashboard or through <u>https://www.ccc.edu/cccworks</u> to clock in for attendance.

- 1. To access the WebClock, see the **Time Entry** heading.
- 2. Click on **Go to WebClock** from the CCCWorks dashboard.

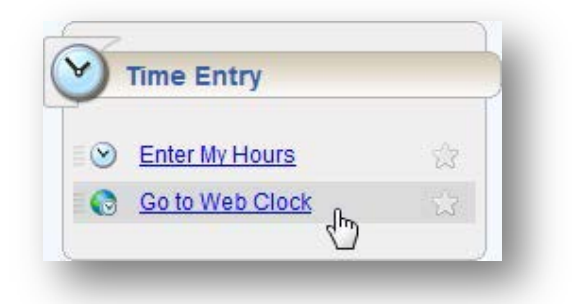

3. The WebClock interface appears.

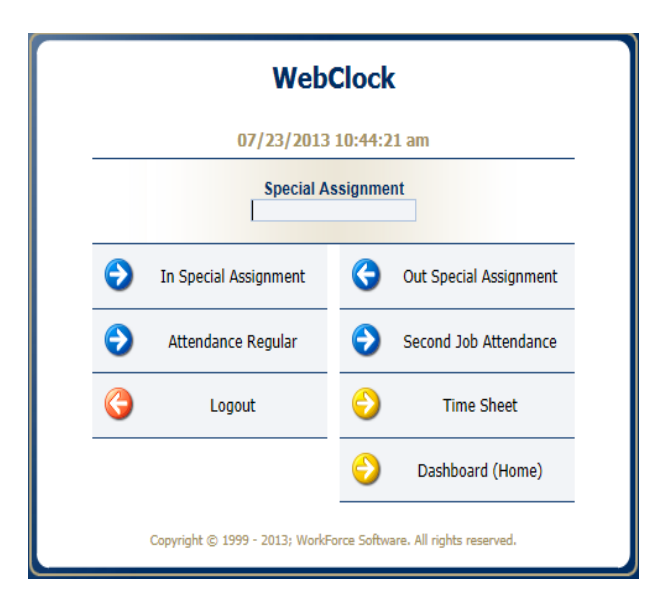

Sample View for Designated Employees

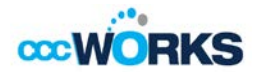

The WebClock interface can include the following fields/buttons. The buttons you see vary according to your assignment.

- In Special Assignment: Clock into a valid special assignment. (future phase)
- Out Special Assignment: Clock out a valid special assignment.(future phase)
- Attendance Regular: Punch in for regular job for designated employees.
- Second Job Attendance: Punch in for a lectureship each day. (future phase)
- Time Sheet: Takes you to your time sheet.
- Logout: Logs you out of CCCWorks.

### **The Time Entry Window**

The time entry window comprises various fields and tabs which allow easy view of your time. After you login to the system and (if necessary) select the appropriate assignment, open your timesheet by selecting Enter My Hours from the Time Entry area of the dashboard.

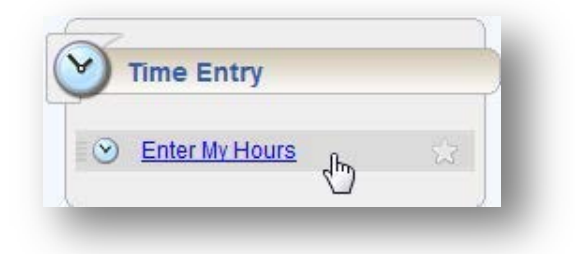

The time entry window provides the options necessary for completing time entry. From this window, you can perform one or more of the following tasks:

- View time on your timesheet
- View your schedule
- View or acknowledge any exceptions (errors or warnings) about your timesheet
- View details of available time off
- See a summary of time entered on the timesheet

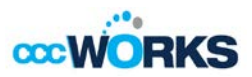

The following is an example of an employee time entry window. The upper panel displays the **Time Sheet** and **Schedule** tabs.

| Date     Pay Code     Special Asgnmt     Lectureship     Time/A     Clock ID     Total       Sun 09/15     Image: Select     Image: Select <t< th=""><th>5 M T<br/>8 9 10</th><th>W T F<br/>11 12 13</th><th>S         M         T         W           14         15         16         17         18         1</th><th>T F S<br/>19 20 21 Sep 19, 20</th><th>13 Show All Weeks</th><th></th><th></th><th></th></t<> | 5 M T<br>8 9 10 | W T F<br>11 12 13 | S         M         T         W           14         15         16         17         18         1 | T F S<br>19 20 21 Sep 19, 20 | 13 Show All Weeks |        |          |       |
|----------------------------------------------------------------------------------------------------|-----------------|-------------------|----------------------------------------------------------------------------------------------------|------------------------------|-------------------|--------|----------|-------|
| Sun 09/15         Please Select         Please Select         Please Selec                                                                                                    | Date            |                   | Pay Code                                                                                           | Special Asgnmt               | Lectureship       | Time/A | Clock ID | Total |
| Mon 09/16     Image: Select     Image: Select     Image: S                                                                                                    | Sun 09/15       | •                 | Please Select                                                                                      |                              |                   |        |          |       |
| Tue 09/17         Image: Select         Please Select         Image: Select         Image: Selec                                                                                                    | Mon 09/16       | •                 | Please Select                                                                                      |                              |                   |        |          |       |
| Wed 09/18         Old         Please Select         Old         Please Select         Old         Old         Old         Please Select         Old         Old                                                                                                    | Tue 09/17       | <b>()</b>         | Please Select                                                                                      |                              |                   |        |          |       |
| Thu 09/19         Please Select         Please Select         Please Selec                                                                                                    | Wed 09/18       |                   | Please Select                                                                                      |                              |                   |        |          |       |
| Fri 09/20         Please Select         Please Select           Sat 09/21         Please Select                                                                                                    | Thu 09/19       | •                 | Please Select                                                                                      |                              |                   |        |          |       |
| Sat 09/21 Please Select                                                                                                    | Fri 09/20       | <b>()</b>         | Please Select                                                                                      |                              |                   |        |          |       |
|                                                                                                    | Sat 09/21       |                   | Please Select                                                                                      |                              |                   |        |          |       |

#### Exceptions ? Leave Balances Pay Preview

While the lower panel includes the **Exceptions, Leave Balances,** and **Pay Preview** tabs. Further explanation of each tab is on page 10.

### **Function Buttons**

Several buttons reside at the top of your time sheet. These buttons execute certain program functions.

| Button                  | Function                                                                                                    |
|-------------------------|----------------------------------------------------------------------------------------------------|
| 07/29/2012 - 08/04/2012 | Selects the pay period to view. Click the calendar button to access a pop-up calendar from which to select a Pay Period. |
| Submit                  | Sends your completed time sheet to your manager for approval.                                                            |
| 🛃 Save                  | Saves your time sheet data. This is typically done every time you enter new data or make changes.                        |
| More Thy Table View -   | The More button reveals the Print, Print Preferences, Reload                                                             |
| Copy From Prior Period  | Data, and Timesheet Comments buttons.                                                                                    |
| Print Print             | The Print Preferences function enables you to include or exclude                                                         |
| Print Preferences       | the following fields to print::                                                                                          |
| 2 Reload Data           | <b>Reload Data</b> refreshes the timesheet with the previously saved data.                                               |
| Results                 | Timesheet Comments adds comments to your time sheet.                                                                     |
| List View 💌             | Displays the List View, Table View or Day View of the time                                                               |
| List View               | sheet. The view you select alters the presentation of the data                                                           |
| Table View              | on the Timesheet tab.                                                                                                    |
| Day View                |                                                                                                    |

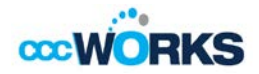

| 20080 |             |        |        | Mar   | ch 20  | 12 🔻  |      | ►      |            |
|-------|-------------|--------|--------|-------|--------|-------|------|--------|------------|
| 12 .  |             | S      | М      | т     | W      | т     | F    | S      |            |
| - In  |             |        |        |       |        | 1     | 2    | 3      |            |
|       |             | 4      | 5      | 6     | 7      | 8     | 9    | 10     |            |
|       |             | 11     | 12     | 13    | 14     | 15    | 16   | 17     |            |
|       |             | 18     | 19     | 20    | 21     | 22    | 23   | 24     |            |
|       |             | 25     | 26     | 27    | 28     | 29    | 30   | 31     |            |
|       |             |        |        |       |        |       |      |        |            |
|       |             |        | fault  | Daria | a f    | То    | day  |        |            |
|       |             | De     | auit   | Perio |        | 10    | uay  |        |            |
|       | Opens an    | inte   | ract   | ive d | caler  | ndar  | fror | n wł   | nich you   |
|       | can navig   | ate t  | o a s  | spec  | cific  | date  | or p | bay p  | eriod.     |
|       | Additiona   | lly, t | his d  | cale  | ndar   | ma    | y be | con    | figured to |
|       | display da  | iys c  | onta   | inin  | ıg tir | ne s  | heet | : exc  | eptions o  |
|       | planned t   | ime    | off.   |       |        |       |      |        |            |
|       | Click the o | ques   | tion   | ma    | rk bı  | uttor | n to | acce   | ss a       |
|       | legend the  | at de  | etails | s the | e col  | ors ι | used | l in t | he         |
|       | calendar.   |        |        |       |        |       |      |        |            |

## **Information Tabs**

The time entry layout shows two or three information tabs, depending on your role.

## **Exceptions Tab**

An exception is a conflict noted between your time and attendance information and the rules under which your time sheet is processed. Exceptions generate messages which appear in the Exceptions tab on the Time Entry window. Some messages are informational and require no action; others require a satisfactory resolution before the time sheet can be successfully submitted. Error level exceptions must be corrected before the respective time is paid by your manager or timekeeper.

The Exceptions tab presents exceptions. Each exception shows the:

- Date of the exception
- Exception message describing the problem
- Severity of the exception (Informational, Error, or Warning)
- Any action that may be required

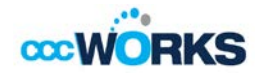

Note: Exception messages are color-coded to identify the level of severity:

- White: No exceptions or only informational messages present
- Yellow: Warnings present
- Red: Errors present: Will not pay until error is resolved

To view the exception, click the **Exception** button.

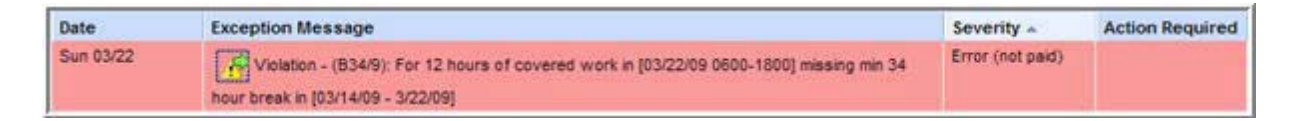

The **Time Entry** window opens the time sheet in the period containing the message exception.

### Leave Balances Tab

The Leave Balances tab displays the number of hours available in various time off banks, taking into account any hours used during the current period. It includes initial and ending balances for the period.

For any given bank, notice the interface functions in the following example:

1. Click the **Show Details** link in the lower right corner of a bank to see more details about the period's bank transactions.

| Messages 👂 Schedule       | Leave B   | Attendance Resu           | ilts    |
|---------------------------|-----------|---------------------------|---------|
|                           |           |                           |         |
| РТО                       | Hours     | FMLA                      | Hours   |
| Initial Balance Sun 04/01 | 25.00     | Initial Balance Sun 04/01 | 100.00  |
| Credits                   | 12.00     | Credits                   | 0.00    |
| Debits                    | 0.00      | Debits                    | 0.00    |
| Ending Balance Sat 04/07  | 37.00     | Ending Balance Sat 04/07  | 100.00  |
| Show De                   | etails >> | No                        | Details |
|                           | A.        |                           |         |

### Note

Leaves accruals are granted the first of the month. Employees can view their current available bank balances on the employee dashboard and for up to 365 days in the future.

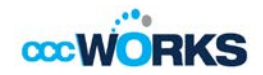

2. Click the Hide Details link to return to the summary view.

| PTO       |        |       |         |                 |           |
|-----------|--------|-------|---------|-----------------|-----------|
| Date      | Credit | Debit | Balance | Action          | Source    |
| Sun 04/01 |        |       | 25.00   | Balance Forward |           |
| Sun 04/01 | 12.00  |       | 37.00   | Accrual         |           |
| Hours     | 12.00  | 0.00  | 37.00   | Hide D          | etails << |
|           |        |       |         | 4               | )         |

## **Results (or Pay Preview) Tab**

The **Results** tab reports the calculated results of the data input on the main time sheet, including overtime, shift premiums, etc.

| Messages 👂     | Schedule L | eave Balances | FMLA Atte | endance Res | ults |
|----------------|------------|---------------|-----------|-------------|------|
| Pay Code       | Hours      | Other Hours   | Rate      | Gross Pay   |      |
| Regular        | 40.00      | 0.00          | \$10.00   | \$400.00    |      |
| Overtime       | 13.00      | 0.00          | \$15.00   | \$195.00    |      |
| Double Time    | 1.00       | 0.00          | \$20.00   | \$20.00     |      |
| Shift Diff 10% | 0.00       | 2.00          | \$1.00    | \$2.00      |      |
| CA Meal Pena   | 0.00       | 2.00          | \$10.00   | \$20.00     |      |
| FLSA           | 0.00       | 0.00          | \$0.00    | \$0.28      |      |
|                |            |               |           |             |      |
| Total          | 54.00      | 4.00          |           | \$637.28    |      |

## Schedule Tab

The Schedule tab displays schedules—which are your start and end times. Lunch is a place holder and can be taken at anytime during the work period by using F2 and F6.

| 1essages 👂 S | chedule Le | eave Balances F | MLA Attendance | Results   |           |           |           |           |
|--------------|------------|-----------------|----------------|-----------|-----------|-----------|-----------|-----------|
| Pay          | Code       | Sun 03/18       | Mon 03/19      | Tue 03/20 | Wed 03/21 | Thu 03/22 | Fri 03/23 | Sat 03/24 |
| 🗛 🖵 Work     | ~          |                 | 08:00 am       | 08:00 am  | 08:00 am  | 08:00 am  | 08:00 am  |           |
|              |            |                 | 12:00 pm       | 12:00 pm  | 12:00 pm  | 12:00 pm  | 12:00 pm  |           |
| 👩 🧅 Work     | <b>*</b>   |                 | 01:00 pm       | 01:00 pm  | 01:00 pm  | 01:00 pm  | 01:00 pm  |           |
|              |            |                 | 05:00 pm       | 05:00 pm  | 05:00 pm  | 05:00 pm  | 05:00 pm  |           |

Schedules are used for e-mail notifications. Your manager may have developed a schedule template for your position and can use this template to assign schedules to you.

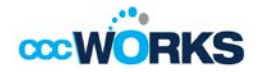

# **Submitting and Amending Time Sheets**

To submit your time sheet for approval, click the **Submit** button after ensuring all time is correct and saving the time sheet

| Time Sheet        | Schedu         | lle                                   |                 |                  |        |          |       |
|-------------------|----------------|---------------------------------------|-----------------|------------------|--------|----------|-------|
| SMTW<br>8 9 10 11 | T F<br>12 13   | <b>S M T W T</b><br>14 15 16 17 18 19 | F S Sep 15, 201 | 3 Show All Weeks |        |          |       |
| Date              |                | Pay Code                              | Special Asgnmt  | Lectureship      | Time/A | Clock ID | Total |
|                   | <b>()</b>      | Please Select                         |                 |                  |        |          |       |
| Sun 09/15         | <b>()</b>      | Please Select                         |                 |                  |        |          |       |
|                   | <b>()</b>      | Please Select                         |                 |                  |        |          |       |
| 1on 09/16         | <b>O</b>   • ] | Please Select                         |                 |                  |        |          |       |
| ue 09/17          | 0.             | Please Select                         |                 |                  |        |          |       |
| Ved 09/18         | <b>()</b>      | Please Select                         |                 |                  |        |          |       |
| hu 09/19          | <b>()</b>      | Please Select                         |                 |                  |        |          |       |
| ri 09/20          | <b>()</b>      | Please Select                         |                 |                  |        |          |       |
|                   |                |                                       |                 |                  |        |          | 0.00  |

The following dialog box appears, prompting you to confirm your decision.

| Submit Time Sheet                                                                                            | ×                          |
|----------------------------------------------------------------------------------------------------|----------------------------|
| By submitting this time sheet, I am certifying these hours are ac<br>* = required field<br>Submit Time Sheet | ccurate.*                  |
|                                                                                                    | Filter exceptions by day 🔲 |
|                                                                                                    | Close                      |

To certify that your hours are accurate, check the "By submitting this time sheet, I am certifying these hours are accurate' check box and click the **Submit Time Sheet** button. The message "Time sheet submitted" appears if the submission was successful.

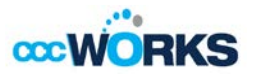

Note: Do not submit your timesheet if you have pending self-service requests. Once your manager approves all your requests you can submit your timesheet.

## **Recalling a Submitted Time Sheet**

You can recall a submitted time sheet if it has not yet been approved by your manager. If your time sheet has not yet been approved the **Recall** button appears with the function buttons. You can also use this feature in instances where you would need to submit a self-service request due to missing information on your timesheet.

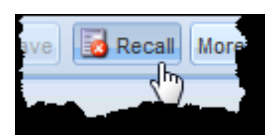

To recall a submitted time sheet, click the **Recall** button.

😼 Recall

Clicking the **Recall** button generates the "Time Sheet Recalled: message:

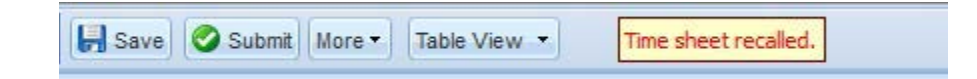

In addition, after a recall, the Save button is reactivated and the Submit button reappears.

Update the information recorded in the time sheet, then **Save** and resubmit the time sheet.

# **Requesting Time-Off Request or Self-Service Request for Missed Swipes**

You can submit time off requests, self-service requests for missed swipes, track the status of your requests, and view the history of past requests using the **My Time Off** function. When employees request time-off, an e-mail is sent to notify the manager that a request was made.

From the dashboard, select **Schedules > My Time Off**.

The **Request List** window appears.

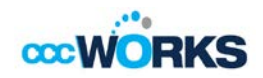

| UCST LIST |             |  |  |
|-----------|-------------|--|--|
| 🕂 Create  | New Request |  |  |
|           |             |  |  |
| Current   | Past        |  |  |

#### Select Create New Request.

The Create Time Off Request window appears.

| Create Time Off Request |                 |            |  |  |  |  |  |
|-------------------------|-----------------|------------|--|--|--|--|--|
| Pay Code:               | Vacation        | ~          |  |  |  |  |  |
| Dates:                  | 08/02/2012 🖪 To | 08/02/2012 |  |  |  |  |  |
| Comments:               |                 |            |  |  |  |  |  |
|                         |                 | _          |  |  |  |  |  |
|                         |                 | Next       |  |  |  |  |  |
|                         |                 |            |  |  |  |  |  |

Choose the type of time off from the **Pay Code** drop-down list.

| View Request I |                             | - | Create Tin | ne Off Request |        |
|----------------|-----------------------------|---|------------|----------------|--------|
| Create Tim     | e Off Request               |   | Pay Code:  | Vacation       | ~      |
| Pay Code:      | Sick (Days)                 | ~ |            | Vacation       | (h) _  |
| Dates:         | Floating Holiday (Days)     | ^ | Dates:     | FMLA           | :01    |
|                | Personal (Days)             |   |            |                |        |
| Comments:      | Conference Time (Hours)     |   | Comments:  |                |        |
|                | Jury Duty (Hours)           |   |            |                |        |
|                | Funeral (Hours)             |   |            |                |        |
|                | Bereavement (Hours)         |   |            |                |        |
|                | LOA-Sick (Days)             | = |            |                |        |
|                | LOA-Vacation (Days)         |   |            |                | Nevt   |
|                | LOA-Floating Holiday (Days) |   |            |                | - Next |
| - Vacation     | LOA-Personal (Days)         |   |            |                |        |
| - Floating H   | LOA-Unpaid (Days)           |   |            |                |        |
| - Personal     | Absence - Unpaid (Days)     |   |            |                |        |
|                | Attendance Regular (Ebos    |   |            |                |        |

Enter the day on which you want to begin your time off in the **Start Date** field, or click the Calendar button on the right of the date field to display a calendar from which you can choose the date. Ensure that the **Start Date** is today's date or later.

### Note

When selecting a leave request make sure that you look closely at the pay code to determine if the request should is in hours or days. Example: The pay code for conference time shows in (Hours). You can enter four (4) hours or the appropriate number of hours taken for the conference. The pay code for vacation shows in (Days). You can enter one (1) for a whole day or .5 for a half day. There are some paycodes that also require a start and end time.

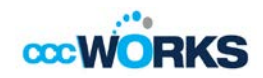

| Example of a<br>request for time off<br>for jury duty that<br>should be made in | CCCW                     | ORKS                      | 🏠 Home 🌘                      | Help My        | Time Off |          |
|---------------------------------------------------------------------------------|--------------------------|---------------------------|-------------------------------|----------------|----------|----------|
| hours.                                                                          | Action                   | Date<br>Wed 09/04/2013    | Pay Code<br>Jury Duty (Hours) | ) <b>Dy/Hr</b> | In Time  | Out Time |
|                                                                                 | Comment<br>A Except<br>B | ts<br>tions prevent reque | st submission.                |                |          | 2 Update |

Enter the day on which you want to end your time off in the End Date field, or use the Calendar button.

It is recommended that you enter a note to accompany your request in the **Comments** field.

Select **Next** to display the details of your time off request.

The **Request Details** window appears. The hours request defaults to the scheduled hours for that day. You can modify the hours requested and also select another pay code from the Pay Code column.

| Action  | Date           | Pay Code | Hours |
|---------|----------------|----------|-------|
| 🕂 🖌     | Thu 08/02/2012 | Vacation | 8     |
| Comment | \$             |          |       |
| Comment | S              |          |       |

Click the **Insert** button in the **Action** field of a row to add another row for that day, select the Pay code and enter the hours for that type. Remember to adjust the other hours for that day accordingly, if necessary.

If exceptions prevent you from submitting the request, do one of the following:

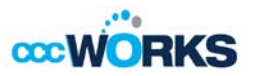

• Click the Back button to return to the previous window and make a different selection,

or

• Reduce the hours selected by the clicking the **Delete** button in the **Action** field of a row to remove the hours from that row, and then click the **Update** button.

If no exceptions prevent you from submitting the request, click the **Submit** button to submit your request. You are notified of a successful submission.

| Status          |               | ×                |
|-----------------|---------------|------------------|
| The request has | s been succes | sfully submitted |
|                 | ОК            |                  |

Click **OK**. The following events occur:

- You are returned to the **Request List** window.
- Your new request appears in the **Request List** window as **Pending** if the date is in the future. If the request is in the past, the request will be in the past list.

A request email is sent to your manager.

| Your request has been submitted. |              |            |         |  |  |  |  |
|----------------------------------|--------------|------------|---------|--|--|--|--|
|                                  |              |            |         |  |  |  |  |
| Request List                     |              |            |         |  |  |  |  |
|                                  |              |            |         |  |  |  |  |
| Create New Request               |              |            |         |  |  |  |  |
| (                                |              |            |         |  |  |  |  |
| Current                          |              |            |         |  |  |  |  |
|                                  | Current Past |            |         |  |  |  |  |
| Туре                             | Start Date 🔺 | End Date   | Status  |  |  |  |  |
| Time off - Vacation              | 08/02/2012   | 08/02/2012 | Pending |  |  |  |  |

*Note:* When your manager approves the Time-Off Request, the requested time posts to your time sheet as time off. You receive an email message when your manager approves or rejects your request.

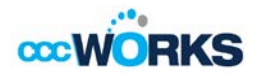

# **Request for Missed Swipes Exempt** (Salary)

1. If an employee misses a swipe, a Time Off request is needed. From the dashboard, select Schedules > My Time Off.

The Request List window appears.

| Create New Request |  |  |
|--------------------|--|--|
| Current Pact       |  |  |
| current rust       |  |  |

2. Choose the type of time off from the Pay Code drop-down list. Select Attendance Regular (Elapsed) from the drop down menu.

- 3. Select the Start and End date or Use the Calendar
- 4. Add a comment as to why the swipe was missed (required)
- 5. Click Next

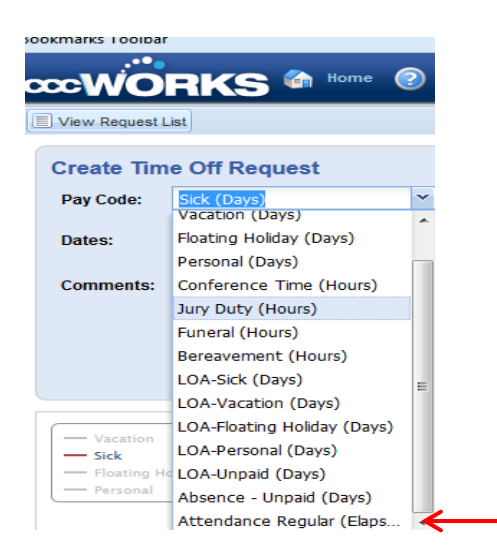

The Request Details screen appears.

- ✓ Enter the number of days
- ✓ Click on the +sign to add an action (new row)
- ✓ Click on the x sign to delete an action
- ✓ Click on Update

If there are no exceptions, you will see a successfully submitted status.

Note: Exempt employees have to complete a missed swipe request one time for the day.

|            |          | ¥                      |                   |          |
|------------|----------|------------------------|-------------------|----------|
| Create Tim | e Off Re | equest                 |                   |          |
| Pay Code:  | Attendan | ice Regular (El        | apsed 🍸           |          |
| Dates:     | 03/18/2  | 2014 🖻 To              | 03/18/2014        |          |
| Comments:  | Fo       | rgot to sw             | vipe              |          |
|            |          |                        | Next              |          |
|            |          |                        |                   | ↓<br>↓   |
|            | Reques   | t Details              |                   | $\frown$ |
|            | Action   | Date<br>Mon 03/17/2014 | Pay Code          | Dy/Hr    |
|            | Comment  | s                      |                   |          |
|            |          | Forgot                 | to swipe          |          |
|            | da Ba    | ck                     | æ                 | Update   |
|            |          |                        | V                 | _        |
|            | Statu    | s                      |                   |          |
|            | The      | request has            | been successfully | /        |
|            |          |                        | ок                |          |

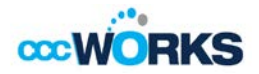

# Request for Missed Swipes Non-Exempt (Hourly)

- 1. If an employee misses a swipe, a Time Off request is needed. From the dashboard, select **Schedules > My Time Off**.
  - a. The Request List window appears. Follow steps 1-5 of the preceding page
- 2. Complete Dates: Date (s) you missed swipe
- 3. Hourly employees will select Pay code "Regular I/O" for missed swipes
- 4. Comments: Add a comment as to why you did not swipe in (required)
- 5. Time In: Add the time in you started work (i.e. 8:30 am)
- 6. Out Time: The time you started meal time (i.e. 12:30 pm)
- 7. Time you ended meal time (i.e. 1:30 pm)
- 8. Time Out: Add the time you finished work (i.e. 5:30 pm)
- 9. Click Update and Submit

| Create Tin                       | ne Off Request                                                                                                    |        |                                          |                                                          |      |                                 |                                  |                               |                                               |                     |
|----------------------------------|----------------------------------------------------------------------------------------------------|--------|------------------------------------------|----------------------------------------------------------|------|---------------------------------|----------------------------------|-------------------------------|-----------------------------------------------|---------------------|
| Pay Code:                        | Sick (Days)                                                                                                    | Reque  | st Details                               |                                                          |      |                                 |                                  | Exceptions                    |                                               |                     |
| Dates:                           | Sick (Days)<br>Vacation (Days)<br>Floating Holiday (Days)                                                                    | Action | Date<br>Tue 09(24/2013<br>Tue 09(24/2013 | Pay Code<br>Regular I/O Override<br>Regular I/O Override | DyHr | In Time<br>08:30 an<br>01:30 pm | Out Time<br>12:30 pm<br>05:30 pm | Date Mess<br>9 09/24/2013 CLO | age<br>IX_OVERRIDE pay code requires comment. | Severity<br>Warning |
| Comments.                        | Personal (Days)<br>Conference Time (Hours)<br>Jury Duty (Hours)<br>Funeral (Hours)<br>Bereavement (Hours)<br>LOA-Sick (Days) | Fo     | prgot to                                 | o swipe                                                  |      |                                 |                                  |                               |                                               |                     |
| Vacation<br>Sick<br>Personal<br> | LOA-Floating Holday (Days)<br>LOA-Personal (Days)<br>LOA-Unpaid (Days)<br>Absence - Unpaid (Days)<br>Regular I/O Override    |        |                                          |                                                          |      |                                 | Status<br>The r                  | equest has be                 | en successfully submit                        | ×<br>ted            |

- 10. The Request Details screen appears.
- ✓ Enter the number of days
- ✓ Click on the +sign to add an action (new row)
- ✓ Click on the x sign to delete an action
- ✓ Click on Update

If there are no exceptions, you will see a successfully submitted status.

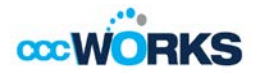

## **Email Notifications**

Email messages are sent to the following recipients when a time off request is submitted. The following table shows the event triggering the email, the recipients, and the content of the message.

| Message subject              | When email is sent                                          | Recipient(s)                                      | Message                                                                                                    |
|------------------------------|-------------------------------------------------------------|---------------------------------------------------|----------------------------------------------------------------------------------------------------|
| Missed Swipe                 | Day after missed swipe<br>occurred on scheduled<br>work day | Employee, Manager (s),<br>Delegate(s), Timekeeper | Employee missing swipe In or Out<br>time.<br><employee name=""> has a missing<br/>In or Out swipe in the timesheet<br/>period ending xx/xx/201x.</employee> |
| Time Off Request – Pending   | Submission of time off<br>request                           | Manager(s), Delegate(s),<br>and Timekeeper        | <employee name=""> has requested time off. Please review.</employee>                                                                                        |
| Time Off Request – Approved  | Approval of time off request                                | Employee                                          | Your time off request has been approved.                                                                                                    |
| Time Off Request – Rejected  | Rejection of time off<br>request                            | Employee                                          | Please see your manager(s) regarding rejection.                                                                                                    |
| Time Off Request – Cancelled | Cancellation of time off request                            | Manager(s), Delegate(s),<br>and Timekeeper        | <employee name=""> has cancelled<br/>his or her request for time off.</employee>                                                                            |

## **Canceling a Time Off Request**

You can cancel a time off request before or after it has been approved.

- 1. Go to Schedules > My Time Off.
- 2. Select the **Current** tab.
- 3. Select the respective time off request.

The View/Cancel Time Off Request window appears listing the details and history of the request.

4. Click Cancel Request button to withdraw your request.

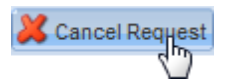

The **Reason for Cancellation** window appears. Enter your reason for cancellation, if necessary.

5. Select Cancel Request.

The My Time Off window appears again, showing the status of the request as cancelled.

| Current       | Past    |              |            |           |
|---------------|---------|--------------|------------|-----------|
| Туре          |         | Start Date 🔺 | End Date   | Status    |
| Time off - Va | acation | 08/02/2012   | 08/02/2012 | Cancelled |

Note: If you submitted a time off request but came to work, you should cancel the time off request.

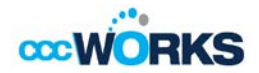

## **Running General Reports**

CCCWorks supports report generation for employees. Employees can access general reports to view time sheet information for a certain period, roles delegated to them, time spent by project, or comments on time sheets.

1. To generate a report: from the CCCWorks dashboard, click **Reports > View General Reports**.

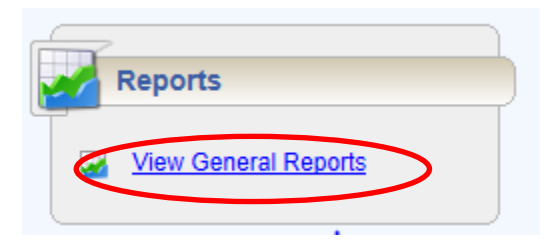

A list of report categories appears.

| V Favorites          | <b>b</b> |
|----------------------|----------|
| Schedule Reports     | 5        |
| System Reports       |          |
| Time Off Reports     | 4        |
| J Time Sheet Reports |          |
| P Recently Viewed    |          |
| -                    |          |
|                      | ~        |

- 2. Do one of the following:
  - Select a report category to display the respective reports

or

- Search for the report.
- Enter the name or part of the name of the report in the **Search** field.

Reports with the search criteria in their name appear in the **Search Results** pane as you type.

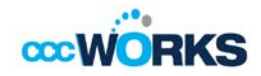

| Root Menu / Time Sheet Reports     |
|------------------------------------|
| 🛋 Employee Time Sheet              |
| 📄 Employee Time Sheet              |
| 📄 Employee Time Sheet Audit        |
| Employee Time Sheet Comments       |
| Employee Time Sheet with Signature |
| Pending Lines for Approver         |

3. Click the name of the report you want to generate.

A second pane appears, allowing you to specify report criteria.

| Employee Time Sheet            |        |
|--------------------------------|--------|
| Pay Period End Date 08/02/2012 |        |
| Generate Output As:            |        |
|                                | Submit |

- 4. Complete the respective fields.
- 5. Select your preferred output format:
- Excel to view/print the report as a *Microsoft Excel* spreadsheet.
- HTML (the default) to view the report in the browser window as a web page.
- **PDF** to view/print the report in *Adobe Acrobat* PDF format.

Adobe Acrobat Reader is required to view this format. The Reader is available at: http://get.adobe.com/reader/.

Note: Make sure the pop up blocker is turned off your computer.

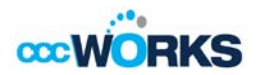

6. Click **Submit** to generate the report.

The following figure shows a sample report in PDF format.

|    |   | •••• |   |    |
|----|---|------|---|----|
| œc | W | 0    | R | t, |

| Employee                | Assignment | Time Sheet Version | Work Date  | Pay Code           | In Time  | Out Time | Hours |
|-------------------------|------------|--------------------|------------|--------------------|----------|----------|-------|
| Falcon, Araceli (001118 | 927)       |                    |            |                    |          |          |       |
|                         | 001118927  |                    |            |                    |          |          |       |
|                         |            | 0.00               | 00/05/0010 | Based on Marine    |          |          | 0.00  |
|                         |            |                    | 08/05/2013 | Regular Hours      |          |          | 8.00  |
|                         |            |                    | 08/06/2013 | Regular Hours      |          |          | 8.00  |
|                         |            |                    | 08/07/2013 | Regular Hours      |          |          | 8.00  |
|                         |            |                    | 08/08/2013 | Regular Hours      |          |          | 8.00  |
|                         |            |                    | 08/09/2013 | Regular Hours      |          |          | 8.00  |
|                         |            |                    | 07/29/2013 | Regular Hours      |          |          | 8.00  |
|                         |            |                    | 07/30/2013 | Regular Hours      |          |          | 8.00  |
|                         |            |                    | 07/31/2013 | Regular Hours      |          |          | 8.00  |
|                         |            |                    | 07/31/2013 | Regular Hours      |          |          | 8.00  |
|                         |            |                    | 08/01/2013 | Regular Hours      |          |          | 8.00  |
|                         |            |                    | 08/02/2013 | Regular Hours      |          |          | 8.00  |
|                         |            |                    | 08/02/2013 | Regular I/O        | 9:54 am  |          | 0.00  |
|                         |            |                    | 08/02/2013 | Regular I/O        | 10:41 am |          | 0.00  |
|                         |            |                    | 08/02/2013 | Regular I/O        | 1:40 pm  | 1:41 pm  | 0.02  |
|                         |            |                    | 08/02/2013 | Regular I/O        | 1:41 pm  |          | 0.00  |
|                         |            |                    | 07/31/2013 | Attendance Regular | 6:17 pm  |          | 0.00  |
|                         |            | 1.00               |            |                    |          |          |       |
|                         |            |                    | 08/05/2013 | Regular Hours      |          |          | 8.00  |
|                         |            |                    | 08/06/2013 | Regular Hours      |          |          | 8.00  |
|                         |            |                    | 08/07/2013 | Regular Hours      |          |          | 8.00  |
|                         |            |                    | 08/08/2013 | Regular Hours      |          |          | 8.00  |

1

Created by: 001118927

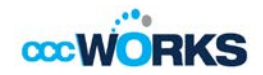

# If You Need Assistance- Online Help is Available

Once logged into the CCCWorks employee dashboard, employees have access to online documentation through the **Help** link.

| ~               |               | Time Off Balance | s          |
|-----------------|---------------|------------------|------------|
| Time Entry      | 12 Schedules  | Floating Holiday | 2.00 Days  |
|                 |               | Personal         | 3.00 Days  |
| Enter My Hours  | My Calendar   | Sick             | 7.00 Days  |
| Go to Web Clock | 🐐 My Time Off | Vacation         | 5.51 Days  |
| Reports         |               | Personal Time Of | ff Request |

1. Click the Help link. The online version of the CCCWorks employee guide opens in a new browser window. Only the Time and Attendance Help topics are viewable.

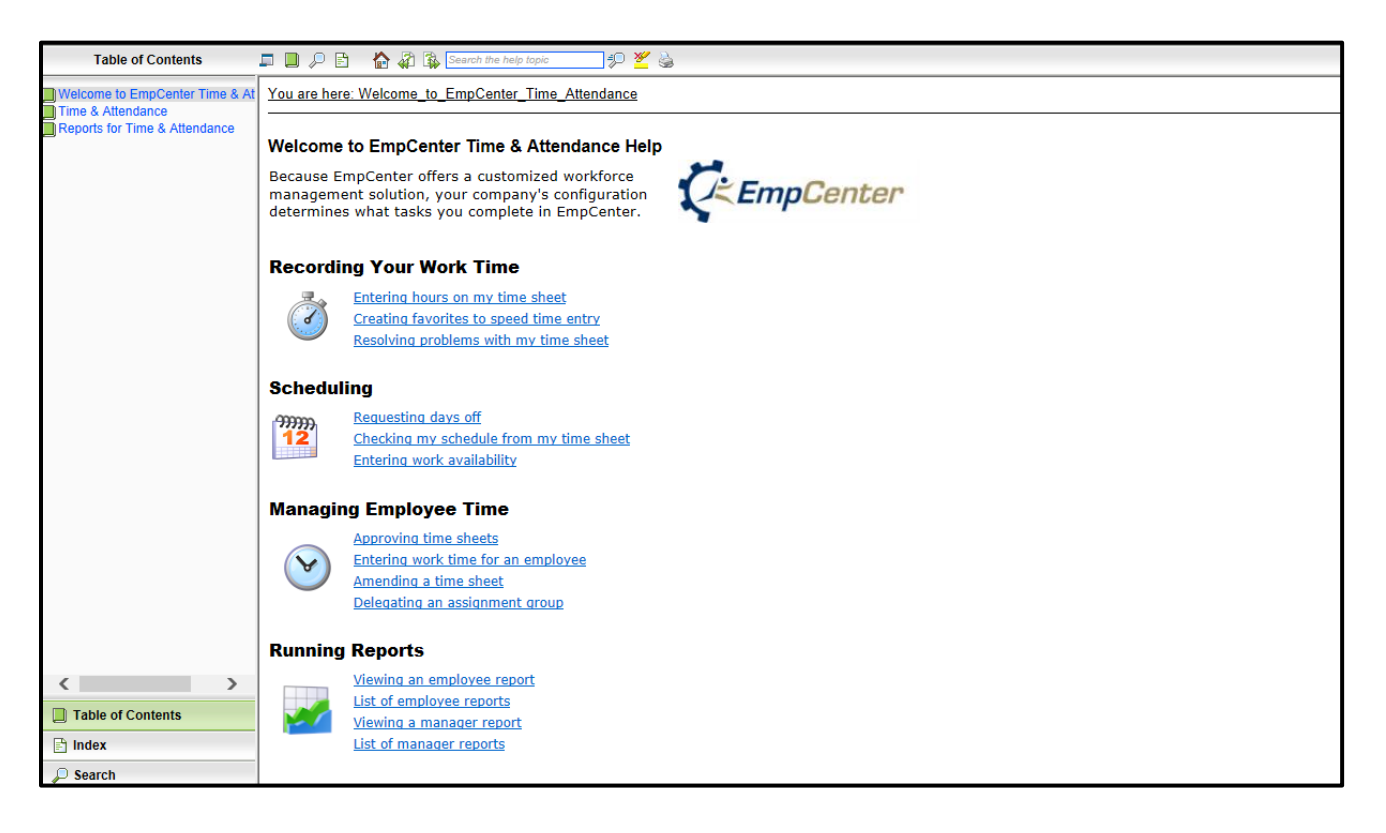

#### Sample of CCCWorks Help window

- 2. Click any of the links to view the topics for Time and Attendance Help.
- 3. If you need further assistance please e-mail CCCWorks@ccc.edu.